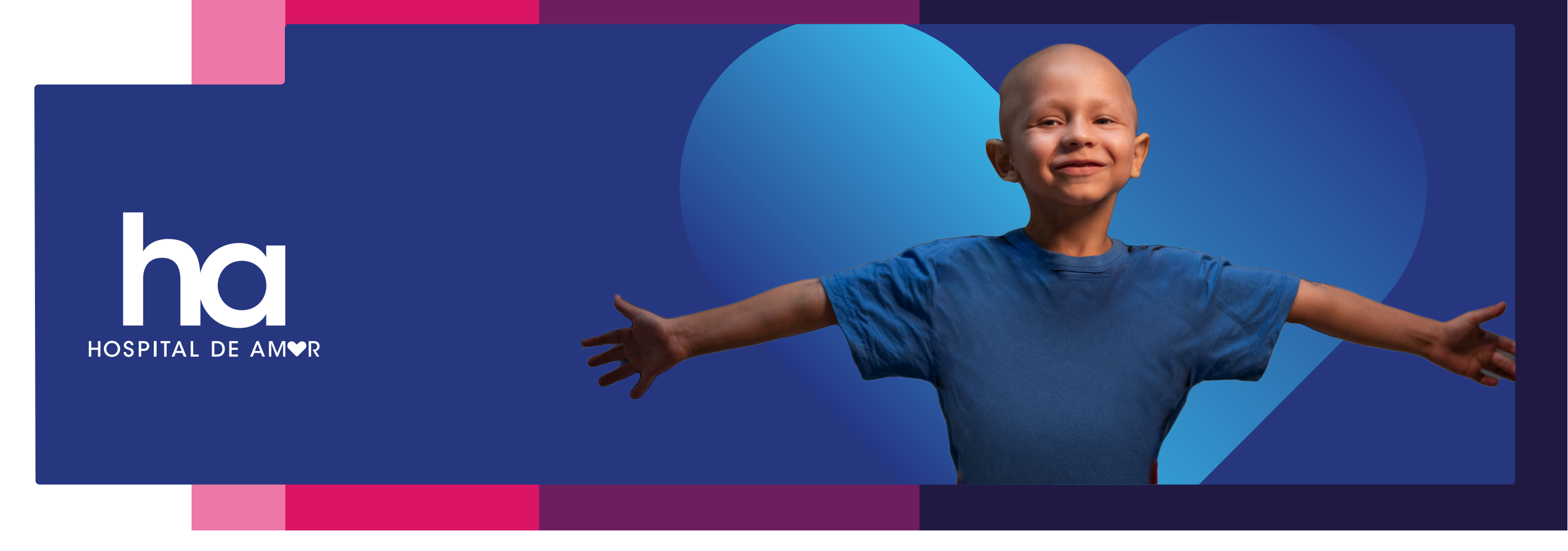

Você sabia que é possível doar parte do seu Imposto de Renda para o Hospital de Amor e não gastar nada a mais por isso?

Por meio da destinação do seu Imposto de Renda você tem a oportunidade de fazer a diferença na vida de milhares de pacientes com câncer, doando parte do seu Imposto de Renda para o **Hospital de Amor**!

Como pessoa física, é possível **destinar até 6% do seu imposto devido** para nossos projetos **diretamente pelo programa da Receita Federal**. O único pré-requisito é optar pela declaração no modelo completo. **E o melhor: você não gasta nada a mais por isso!** 

Se houver imposto a pagar, o valor da sua doação será **deduzido do total devido**.

Se você tiver direito à restituição, o valor doado **aumentará o montante a ser recebido.** 

Com o seu apoio, **você nos ajuda a continuar oferecendo o melhor tratamento** para crianças, adolescentes e idosos, de forma 100% gratuita, pelo SUS, a pacientes de todo o Brasil!

#### Veja como doar é simples, rápido e seguro!

Essa forma de **doação é feita diretamente pelo software da Receita Federal**, no momento da sua declaração do IR.

Siga as instruções detalhadas a seguir e não se esqueça de enviar a DARF e o comprovante de pagamento.

## 1.Você sabia que é possível doar parte do seu Imposto de Renda para o Hospital de Amor e não gastar nada a mais por isso?

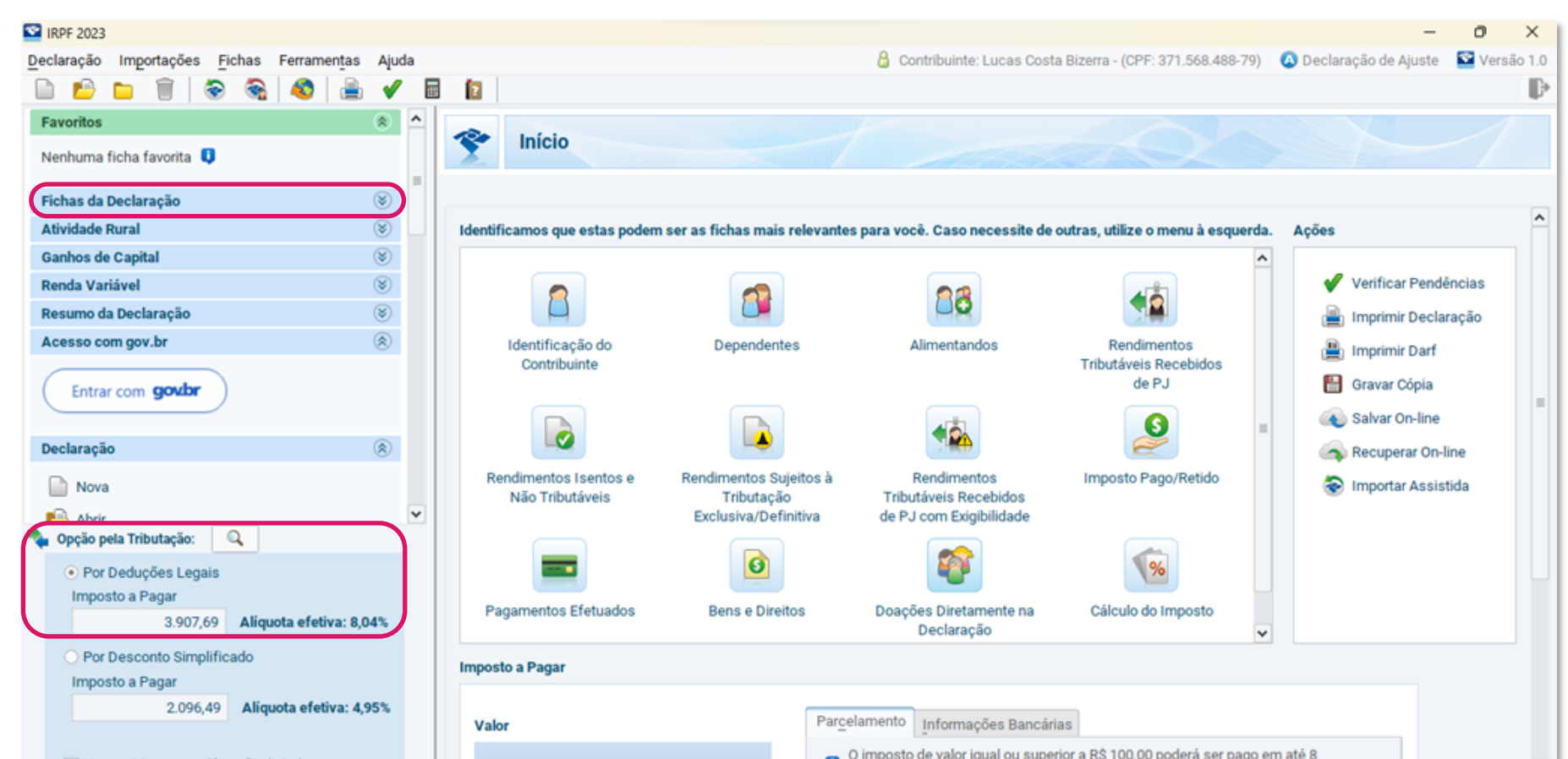

| Transmitir com certificação digital | uotas, desde que cada uma não seia inferior a R\$ 50.00. | ~     |
|-------------------------------------|----------------------------------------------------------|-------|
| \delta Entregar Declaração          | ᢙ Informações salvas às 10:41:23.                        | Ajuda |

## 2.A seguir, clique é "Doações Diretamente na Declaração"

| S IRPF 2023                                                                                                    |    | - 0 ×                                                                                                    |
|----------------------------------------------------------------------------------------------------|----|----------------------------------------------------------------------------------------------------|
| Declaração Importações Fichas Ferramentas Aju                                                                                                    | da | 🔒 Contribuinte: Lucas Costa Bizerra - (CPF: 371.568.488-79) 🛛 🙆 Declaração de Ajuste 🛛 🖾 Versão 1                                                                                                    |
| 🗈 🖻 🗀 🗑 📚 🗞 🔕 🚔 🗸                                                                                                    | 1  |                                                                                                    |
| Rend. Trib. Recebidos de PF/Exterior                                                                                                    | ^  | Sinicio Doações Diretamente na Declaração ×                                                                                                    |
| Rendimentos Isentos e Não Tributáveis<br>Rendimentos Sujeitos à Tributação                                                                                       |    | Doações Diretamente na Declaração - Estatuto da Criança e do Adolescente (ECA)                                                                                                    |
| Exclusiva/Definitiva     Rendimentos Tributáveis de PJ (Imposto com     Exigibilidade Suspensa)     Rendimentos Recebidos Acumuladamente     Imposto Pago/Retido |    | Caso tenha efetuado doações de incentivo no ano calendário de 2022, preencha inicialmente a ficha Doações Efetuadas e então retorne a esta ficha. Atenção: * Serão gerados Darfs com o CNPJ de cada fundo contemplado nas doações; |
| Pagamentos Efetuados                                                                                                    |    | * O vencimento é no último dia da entrega da declaração - não há parcelamento em quotas;<br>* O Darf deve ser pago nos bancos ou caixas eletrônicos - <b>não há opção para débito automático</b> .                                 |
| Doações Eletuadas     Doações Diretamente na Declaração     Bens e Direitos                                                                                      |    | Criança e Adolescente Pessoa Idosa                                                                                                    |
| Dividas e Ônus Reais                                                                                                    | ~  | Item A Tipo de Fundo Fundo CNPJ Valor                                                                                                    |
| 🍫 Opção pela Tributação: 🔍                                                                                                    |    |                                                                                                    |
| Por Deduções Legais<br>Imposto a Pagar<br>4.053,29     Alíquota efetiva: 8,29%                                                                                   |    |                                                                                                    |
| O Por Desconto Simplificado Imposto a Pagar 2 096 49 Alíqueta efetiva: 4 95%                                                                                     |    |                                                                                                    |
| Transmitir com certificação digital                                                                                                    |    | Novo Editar Egcluir                                                                                                    |
| 💐 Entregar Declaração                                                                                                    |    | وُلا Informações salvas às 10:21:25. الم                                                                                                    |

Nessa fase é possível notar duas abas para destinar parte do seu Imposto de Renda, sendo: "**Criança e Adolescente**" e "**Pessoa Idosa**".

Com a aba selecionada, clique no botão "Novo", na parte do lado inferior da página, para continuar

Você pode destinar o valor **doado para os dois fundos**, apoiando pessoas em diferentes fases da vida!

#### **3.Fundo da Pessoa Idosa**

| S IRPF 2023                                                                                                    | -                                                                                                    | o ×        |
|----------------------------------------------------------------------------------------------------|----------------------------------------------------------------------------------------------------|------------|
| Declaração Importações Fichas Ferramentas Aju                                                                                            | a 🔒 Contribuinte: Lucas Costa Bizerra - (CPF: 371.568.488-79) 🛛 Declaração de Ajuste 🗳                                                                                                    | Versão 1.0 |
| 📄 🖆 🖿 🗑 🗟 🚳 🊔 🗸                                                                                                    |                                                                                                    | P          |
| C Rend. Trib. Recebidos de PF/Exterior                                                                                                   | ▲ Início Doações Diretamente na Declaração ×                                                                                                    |            |
| Rendimentos Isentos e Não Tributáveis<br>Rendimentos Sujeitos à Tributação                                                               | Novo Doação Diretamente na Declaração                                                                                                    | 1          |
| Exclusiva/Definitiva     Rendimentos Tributáveis de PJ (Imposto com     Exigibilidade Suspensa)     Rendimentes Resolutes Asumuladamente | Se você optou pela doação direta na Declaração, e sua declaração apresentar pendência de malha por conta dessa doação, não se preocupe. Assim que recebermos a informação sobre o pagamento do DARF da destinação, a declaração será liberada automaticamente.                                                               |            |
| Imposto Pago/Retido     Pagamentos Efetuados                                                                                             | Mas lembre-se!<br>De acordo com as regras que definem essa doação, só podemos aceitar pagamentos feitos até o dia definido como prazo final para a entrega da declarad<br>Todo e gualquer pagamento anós essa data não será aceito e a declaração precisará ser retificada, excluindo a destinação e apurando novo resultado | ção.       |
| Doações Efetuadas                                                                                                    |                                                                                                    |            |
| <ul> <li>Doações Diretamente na Declaração</li> <li>Bens e Direitos</li> </ul>                                                           | Tipo de Fundo                                                                                                    |            |
| 🐺 Dívidas e Ônus Reais                                                                                                    | Nacional Estadual  Municipal                                                                                                    |            |
| Opção pela Tributação:                                                                                                    | SP - São Paulo V Barretos - 15.642.204/0001-01 V                                                                                                    |            |
| Por Deduções Legais Imposto a Pagar     4.053,29     Alíquota efetiva: 8,29%                                                             | Valor 0,00                                                                                                    |            |
| <ul> <li>Por Desconto Simplificado</li> <li>Imposto a Pagar</li> </ul>                                                                   | Valor disponível para doação: 1                                                                                                    | 45,59      |
| 2.096,49 Aliquota efetiva: 4,95%                                                                                                    |                                                                                                    |            |
| Transmitir com certificação digital                                                                                                    |                                                                                                    |            |
| \delta Entregar Declaração                                                                                                    | Or     OK     Cancelar                                                                                                    | Ajuda      |

Na seção "**Dados da Doação aos fundos controlados pelos conselhos das Pessoas** Idosas", selecione:

Tipo de Fundo "Municipal"

UF "SP - São Paulo"

Município "Barretos - 15.642.204/0001-01"

O valor será calculado automaticamente.

#### 4. Fundo da Criança e Adolescente

| IRPF 2023                                                                                                    | - 0                                                                                                    |
|----------------------------------------------------------------------------------------------------|----------------------------------------------------------------------------------------------------|
| claração Importações <u>F</u> ichas Ferramen <u>t</u> as Ajuda                                                                     | 🔒 Contribuinte: Lucas Costa Bizerra - (CPF: 371.568.488-79) 🛛 🔕 Declaração de Ajuste 🛛 📓 Versã                                                                                                    |
| 🗋 📫 🛅 🗟 😪 🚳 🚔 🖌 🖡                                                                                                    |                                                                                                    |
| Rend. Trib. Recebidos de PF/Exterior                                                                                               | ☑ Início Doações Diretamente na Declaração ×                                                                                                    |
| <ul> <li>Rendimentos Isentos e Não Tributáveis</li> <li>Rendimentos Sujeitos à Tributação</li> <li>Exclusiva/Definitiva</li> </ul> | Novo Doação Diretamente na Declaração                                                                                                    |
| Rendimentos Tributáveis de PJ (Imposto com<br>Exigibilidade Suspensa)                                                              | Se você optou pela doação direta na Declaração, e sua declaração apresentar pendência de malha por conta dessa doação, não se preocupe. Assim que recebermos a informação sobre o pagamento do DARF da destinação, a declaração será liberada automaticamente.                                                                   |
| Imposto Pago/Retido Pagamentos Efetuados                                                                                           | Mas lembre-se!<br>De acordo com as regras que definem essa doação, só podemos aceitar pagamentos feitos até o dia definido como prazo final para a entrega da declaração.<br>Todo e qualquer pagamento após essa data não será aceito e a declaração precisará ser retificada, excluindo a destinação e apurando novo resultado. |
| Doações Efetuadas                                                                                                    |                                                                                                    |
| 😚 Doações Diretamente na Declaração                                                                                                | Dados da Doação - Estatuto da Criança e do Adolescente                                                                                                    |
| 🧿 Bens e Direitos<br>🖡 Dívidas e Ônus Reais                                                                                        | Tipo de Fundo<br>O Nacional O Estadual  O Municipal                                                                                                    |
| Opção pela Tributação:                                                                                                    | UF Município<br>SP - São Paulo V Barretos - 19.011.652/0001-50 V                                                                                                    |
| Por Deduções Legais Imposto a Pagar     4.053,29     Alíquota efetiva: 8,29%                                                       | Valor<br>0,00                                                                                                    |
| O Por Desconto Simplificado                                                                                                    | Valor disponível para doação: 145,59                                                                                                    |
| 2.096,49 Aliquota efetiva: 4,95%                                                                                                   |                                                                                                    |
| Transmitir com certificação digital                                                                                                |                                                                                                    |
| 🔊 Entregar Declaração                                                                                                    | Or     October       OK     Cancelar                                                                                                    |

Na seção "**Dados da Doação aos fundos controlados pelos conselhos das Pessoas Idosas**", selecione:

Tipo de Fundo "Municipal"

UF "SP - São Paulo"

Município "Barretos - 19.011.652/0001-50"

O valor será calculado automaticamente.

## 5. Valor disponível para doação

| 窷 Doações Diretamente na Declaração                                                                                                    | Dados da Doação - Estatuto da Criança e do Adolescente                                                                                                    |                                           |
|----------------------------------------------------------------------------------------------------|----------------------------------------------------------------------------------------------------|-------------------------------------------|
| Bens e Direitos                                                                                                    | Tipo de Fundo                                                                                                    |                                           |
| 📮 Dívidas e Ônus Reais                                                                                                    | Nacional Estadual  Municipal                                                                                                    |                                           |
| Conália                                                                                                    | V UF Município                                                                                                    |                                           |
| 🖕 Opção pela Tributação:                                                                                                    | SP - São Paulo 🗸 Barretos - 19.011.652/0001-50 🗸                                                                                                    |                                           |
| <ul> <li>Por Deduções Legais</li> </ul>                                                                                                    | Valor                                                                                                    |                                           |
| Imposto a Pagar                                                                                                    | 0,00                                                                                                    |                                           |
| 4.053,29 Aliquota efetiva: 8,29%                                                                                                    |                                                                                                    |                                           |
| O Por Desconto Simplificado                                                                                                    |                                                                                                    | Valor disponível para doação: 145,59      |
| Imposto a Pagar                                                                                                    |                                                                                                    |                                           |
| 2.096,49 Aliquota efetiva: 4,95%                                                                                                    |                                                                                                    |                                           |
|                                                                                                    |                                                                                                    |                                           |
| I ransmitir com certificação digital                                                                                                    |                                                                                                    |                                           |
| 🔕 Entregar Declaração                                                                                                    | 🚱 Informações salvas às 10:21:50.                                                                                                    | <u>Q</u> K <u>C</u> ancelar <u>Aj</u> uda |
| 😭 Doacões Diretamente na Declaração                                                                                                    | Dados da Doação aos Fundos controlados pelos Conselhos da Pessoa Idosa                                                                                                    |                                           |
| <ul> <li>Doações Diretamente na Declaração</li> <li>Bens e Direitos</li> <li>Dívidas e Ônus Reais</li> </ul>                                                                                                    | Dados da Doação aos Fundos controlados pelos Conselhos da Pessoa Idosa         Tipo de Fundo         Nacional       Estadual         Municipal                                                                                               |                                           |
| <ul> <li>Doações Diretamente na Declaração</li> <li>Bens e Direitos</li> <li>Dívidas e Ônus Reais</li> </ul>                                                                                                    | Dados da Doação aos Fundos controlados pelos Conselhos da Pessoa Idosa     Tipo de Fundo     Nacional Estadual Municipal     UF Município                                                                                                    |                                           |
| <ul> <li>Doações Diretamente na Declaração</li> <li>Bens e Direitos</li> <li>Dívidas e Ônus Reais</li> <li>Condita</li> <li>Opção pela Tributação:</li> </ul>                                                                                                    | Dados da Doação aos Fundos controlados pelos Conselhos da Pessoa Idosa         Tipo de Fundo         Nacional       Estadual         UF       Municipio         SP - São Paulo       Barretos - 15.642.204/0001-01                           |                                           |
| <ul> <li>Doações Diretamente na Declaração</li> <li>Bens e Direitos</li> <li>Dívidas e Ônus Reais</li> <li>Opção pela Tributação:</li> <li>Por Deduções Legais</li> </ul>                                                                                                    | Dados da Doação aos Fundos controlados pelos Conselhos da Pessoa Idosa         Tipo de Fundo         Nacional       Estadual         UF       Municipio         SP - São Paulo       Barretos - 15.642.204/0001-01         Valor             |                                           |
| <ul> <li>Doações Diretamente na Declaração</li> <li>Bens e Direitos</li> <li>Dívidas e Ônus Reais</li> <li>Opção pela Tributação:</li> <li>Por Deduções Legais<br/>Imposto a Pagar</li> </ul>                                                                                                    | Dados da Doação aos Fundos controlados pelos Conselhos da Pessoa Idosa         Tipo de Fundo         Nacional       Estadual         UF       Município         SP - São Paulo       Barretos - 15.642.204/0001-01         Valor       72,79 |                                           |
| <ul> <li>Doações Diretamente na Declaração</li> <li>Bens e Direitos</li> <li>Dívidas e Ônus Reais</li> <li>Opção pela Tributação:</li> <li>Por Deduções Legais<br/>Imposto a Pagar</li> <li>3.980,50</li> <li>Alíquota efetiva: 8,17%</li> </ul>                                                                                                    | Dados da Doação aos Fundos controlados pelos Conselhos da Pessoa Idosa         Tipo de Fundo         Nacional       Estadual         UF       Município         SP - São Paulo       Barretos - 15.642.204/0001-01         Valor       72,79 |                                           |
| <ul> <li>Doações Diretamente na Declaração</li> <li>Bens e Direitos</li> <li>Dívidas e Ônus Reais</li> <li>Opção pela Tributação:</li> <li>Por Deduções Legais<br/>Imposto a Pagar</li> <li>3,980,50</li> <li>Aliquota efetiva: 8,17%</li> <li>Por Desconto Simplificado</li> </ul>                                                                                                    | Dados da Doação aos Fundos controlados pelos Conselhos da Pessoa Idosa         Tipo de Fundo         Nacional       Estadual         UF       Municipio         SP - São Paulo       Barretos - 15.642.204/0001-01         Valor       72,79 | Valor disponível para doação: 72.80       |
| <ul> <li>Doações Diretamente na Declaração</li> <li>Bens e Direitos</li> <li>Dívidas e Ônus Reais</li> <li>Opção pela Tributação:</li> <li>Opção pela Tributação:</li> <li>Por Deduções Legais<br/>Imposto a Pagar</li> <li>3,980,50</li> <li>Alíquota efetiva: 8,17%</li> <li>Por Desconto Simplificado<br/>Imposto a Pagar</li> <li>2,096,49</li> <li>Alíquota efetiva: 4,95%</li> </ul>              | Dados da Doação aos Fundos controlados pelos Conselhos da Pessoa Idosa       Tipo de Fundo       Nacional       Estadual       UF       Municipio       SP - São Paulo       Valor       72,79                                               | Valor disponível para doação: 72.80       |
| <ul> <li>Doações Diretamente na Declaração</li> <li>Bens e Direitos</li> <li>Dívidas e Ônus Reais</li> <li>Opção pela Tributação:</li> <li>Por Deduções Legais<br/>Imposto a Pagar</li> <li>3.980,50 Alíquota efetiva: 8,17%</li> <li>Por Desconto Simplificado<br/>Imposto a Pagar</li> <li>2.096,49 Alíquota efetiva: 4,95%</li> </ul>                                                                | Dados da Doação aos Fundos controlados pelos Conselhos da Pessoa Idosa         Tipo de Fundo         Nacional       Estadual         UF       Municipio         SP - São Paulo       Barretos - 15.642.204/0001-01         Valor       72,79 | Valor disponível para doação:             |
| <ul> <li>Doações Diretamente na Declaração</li> <li>Bens e Direitos</li> <li>Dívidas e Ônus Reais</li> <li>Opção pela Tributação:</li> <li>Por Deduções Legais<br/>Imposto a Pagar</li> <li>3.980,50</li> <li>Alíquota efetiva: 8,17%</li> <li>Por Desconto Simplificado<br/>Imposto a Pagar</li> <li>2.096,49</li> <li>Alíquota efetiva: 4,95%</li> <li>Transmitir com certificação digital</li> </ul> | Dados da Doação aos Fundos controlados pelos Conselhos da Pessoa Idosa         Tipo de Fundo         Nacional       Estadual         UF       Municipio         SP - São Paulo       Barretos - 15.642.204/0001-01         Valor       72,79 | Valor disponível para doação: 72.80       |

Importante notar que o valor disponível para doação é preenchido automaticamente e fica disponível na parte inferior da página, do lado direito.

Você pode doar o valor disponível para um dos fundos, **ou destinar aos dois!** Recomendamos a doação para os dois projetos.

Para isso, **é só dividir o valor disponível para doação por 2** e inserir o valor para os dois projetos.

#### 6. Primeira etapa concluída

| S IRPF 2023                                                |     |             |                              |                                                       |                                                                                        |                                     | - 0 ×                       |  |  |
|------------------------------------------------------------|-----|-------------|------------------------------|-------------------------------------------------------|----------------------------------------------------------------------------------------|-------------------------------------|-----------------------------|--|--|
| Declaração Importações Fichas Ferramentas Aju              | da  |             |                              |                                                       | 🔓 Contribuinte: Lucas Costa Bizerra -                                                  | (CPF: 371.568.488-79) 🛛 🙆 Declaraç  | ão de Ajuste 🛛 🕿 Versão 1.0 |  |  |
| 🗈 🖻 🖿 🗑 📚 🍕 🗳 🚔 🗸                                          | ' E |             |                              |                                                       |                                                                                        |                                     | D.                          |  |  |
| Imprimir ®                                                 | ^   | 🗳 Início    | Doaçõe                       | es Diretamente na Declar                              | ação ×                                                                                 |                                     |                             |  |  |
| Declaração Rendimentos Recebidos de PF                     |     | <b>Ø</b>    | Doaçõe                       | s Diretamente na                                      | Declaração - Pessoa Idosa                                                              |                                     | *                           |  |  |
| 😫 Recibo                                                   |     |             |                              |                                                       |                                                                                        |                                     |                             |  |  |
| 🖺 Darf do IRPF                                             |     | <b>()</b> c | aso tenha efe                | etuado doações de incent                              | ivo no ano calendário de 2022, preencha inicialmente a fich                            | a Doações Efetuadas e então retorne | a esta ficha.               |  |  |
| 🖺 Darf de Multa por Entrega em Atraso                      |     | A           | tenção:                      |                                                       |                                                                                        |                                     |                             |  |  |
| 🖺 Darf - Doações Diretamente na Declaração - ECA           |     | 1           | Serão gerado<br>O vencimento | s Darfs com o CNPJ de o<br>o é no último dia da entre | ada fundo contemplado nas doações;<br>a da declaração - não há parcelamento em quotas; |                                     |                             |  |  |
| Darf - Doações Diretamente na Declaração -<br>Pessoa Idosa | -   | •           | O Darf deve s                | ser pago nos bancos ou c                              | aixas eletrônicos - não há opção para débito automático.                               |                                     |                             |  |  |
| 🗐 Relação de Declarações                                   |     |             |                              |                                                       |                                                                                        |                                     |                             |  |  |
| Comunicação à Fonte Pagadora de Saída do País              |     | Crian       | ça e Adolesco                |                                                       |                                                                                        |                                     |                             |  |  |
| Informe de Rendimentos                                     |     |             | Item 🔶                       | Tipo de Fundo                                         | Fundo                                                                                  | CNPJ                                | Valor                       |  |  |
| An Informe de Plano de Saúde                               | ~   |             | 1                            | Municipal                                             | SP - São Paulo - Barretos                                                              | 15.642.204/0001-01                  | 72,80                       |  |  |
| 🍫 Opção pela Tributação: 🔍                                 |     |             |                              |                                                       |                                                                                        |                                     |                             |  |  |
| <ul> <li>Por Deduções Legais</li> </ul>                    |     |             |                              |                                                       |                                                                                        |                                     |                             |  |  |
| Imposto a Pagar                                            |     |             |                              |                                                       |                                                                                        |                                     |                             |  |  |
| 3.907,09 Aliquota eretiva. 8,04%                           |     |             |                              |                                                       |                                                                                        |                                     |                             |  |  |
| Por Desconto Simplificado                                  |     |             |                              |                                                       |                                                                                        |                                     |                             |  |  |
| 2.096,49 Aliquota efetiva: 4,95%                           |     |             |                              |                                                       |                                                                                        |                                     |                             |  |  |
| Transmitir com certificação digital                        |     |             |                              |                                                       |                                                                                        | <u>N</u> ovo <u>E</u> di            | ar E <u>x</u> cluir         |  |  |
| S Entregar Declaração                                      |     | 🚱 Info      | rmações salv                 | vas às 10:27:23.                                      |                                                                                        |                                     | Ajuda                       |  |  |

O programa adicionará uma linha na aba do fundo automaticamente.

Para visualizar, é só clicar na aba do fundo que você deseja.

Você ainda pode editar, criar um novo ou até mesmo excluir.

## 7. Para efetivar a doação, efetue a impressão da DARF e seu pagamento

| S IRPF 2023                                      |                               |                                   |                                         |                                      | -                      | ø           | $\times$ |
|--------------------------------------------------|-------------------------------|-----------------------------------|-----------------------------------------|--------------------------------------|------------------------|-------------|----------|
| Declaração Importações Fichas Ferramentas Ajuda  |                               |                                   | 🔓 Contribuinte: Lucas Co                | osta Bizerra - (CPF: 371.568.488-79) | 🙆 Declaração de Ajuste | Sersa Versa | io 1.0   |
| 🗈 🗈 🗀 🗑 📚 🍇 🎍 🖌                                  | 2                             |                                   |                                         |                                      |                        |             | ₽        |
| Imprimir                                         | Início Doações Diretam        | nente na Declaração 🛛 ×           |                                         |                                      |                        |             |          |
| 📄 Declaração                                     |                               |                                   |                                         |                                      |                        |             |          |
| Rendimentos Recebidos de PF                      |                               |                                   | 11111                                   |                                      |                        |             |          |
| Recibo                                           |                               |                                   |                                         |                                      |                        |             |          |
| 🚇 Darf do IRPF                                   | Identificamos que estas pode  | m ser as fichas mais relevantes p | oara você. Caso necessite               | de outras, utilize o menu à esquerda | . Ações                |             | ^        |
| 🖺 Darf de Multa por Entrega em Atraso 🛛          |                               |                                   |                                         | ^                                    |                        |             |          |
| 🚆 Darf - Doações Diretamente na Declaração - ECA |                               | <b>~</b>                          | 22                                      |                                      | 🞸 Verificar Pendê      | ncias       |          |
| Darf - Doações Diretamente na Declaração -       |                               |                                   |                                         |                                      | 🗎 Imprimir Declar      | ação        |          |
| Pessoa Idosa                                     | Identificação do              | Dependentes                       | Alimentandos                            | Rendimentos<br>Tributáveis Recebidos | 🖺 Imprimir Darf        |             |          |
| Relação de Declarações                           | Contribuinte                  |                                   |                                         | de PJ                                | 💾 Gravar Cópia         |             | =        |
| Comunicação à Fonte Pagadora de Saída do País    |                               |                                   | -                                       |                                      | Salvar On-line         |             |          |
| Informe de Rendimentos                           |                               |                                   | 1 A A A A A A A A A A A A A A A A A A A |                                      | Boourporer On li       |             |          |
| Informe de Plano de Saúde                        | Conditionation for the second | Deadlessetse Outsites à           |                                         | lessente Deser (Dettide              | Recuperar On-III       | ne          |          |

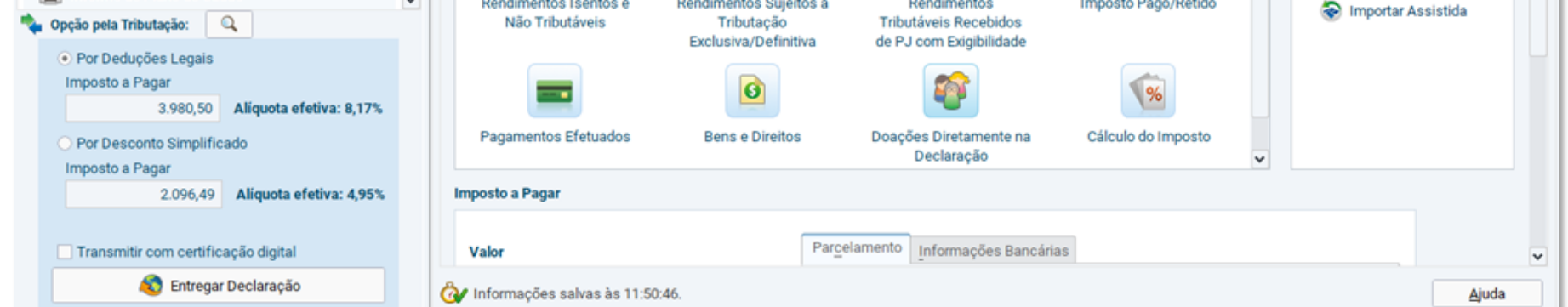

No menu lateral, vá até a seção "Imprimir" e selecione uma ou as duas opções:

**Darf – Doação diretamente na Declaração – ECA** (Se deseja contribuir com o fundo da Criança e Adolescente)

**Darf – Doação diretamente na Declaração – Pessoa Idosa** (Se deseja contribuir com o fundo da Pessoa Idosa)

Clique em uma das opções para seguir.

Se doou para os dois fundos é preciso gerar duas DARFs!

8. Para efetivar a doação, imprima a DARF e o seu comprovante de pagamento

| S IRPF 2023                                                                                                    |                                 |                       |                                                           |                                                        |                                                       | -                          | 0 X                                     |
|----------------------------------------------------------------------------------------------------|---------------------------------|-----------------------|-----------------------------------------------------------|--------------------------------------------------------|-------------------------------------------------------|----------------------------|-----------------------------------------|
| Declaração Importações Fichas Ferra                                                                                                    | amen <u>t</u> as Ajuda          |                       |                                                           | 🔓 Contribuinte: Lucas                                  | Costa Bizerra - (CPF: 371.568.488-79)                 | 🙆 Declaração de Ajuste     | ≌ Versão 1.0                            |
| 🗋 🖻 🗀 🗑 📚 🍕                                                                                                    | ) 🚔 🖌 🖬                         | 2                     |                                                           |                                                        |                                                       |                            | l i i i i i i i i i i i i i i i i i i i |
| <ul> <li>Declaração</li> <li>Rendimentos Recebidos de PF</li> <li>Recibo</li> <li>Darf do IRPF</li> </ul>                                                                 | Imprimir Darf - Doaçõ           | Início                | Doações Diretament<br>ações Diretam<br>a Declaração - ECA | e na Declaração ×<br>ente na Declaração - Pessoa Idosa | ×                                                     |                            | *                                       |
| <ul> <li>Darf de Multa por Entrega em Atras</li> <li><u>Darf - Doações Diretamente na Dec</u></li> <li>Darf - Doações Diretamente na Dec</li> <li>Pessoa Idosa</li> </ul> | Em Preenchim<br>Pesquisar nome: | ento 🛞 T <u>r</u> ans | s deseja imprimir:<br>mitidas                             |                                                        | Selecione a opção desejada:<br>Visualizar<br>Imprimir | ntão retorne a esta ficha. |                                         |
| 📔 Relação de Declarações                                                                                                    | Tipo                            | A/E/S                 | CPF                                                       | Nome 🔶                                                 |                                                       |                            |                                         |
| 🚔 Comunicação à Fonte Pagadora de                                                                                                    | G                               | Ajuste                |                                                           | Lucas Costa Bizerra                                    |                                                       |                            |                                         |
| <ul> <li>Informe de Rendimentos</li> <li>Informe de Plano de Saúde</li> <li>Ferramentas</li> <li>Opção pela Tributação:</li> <li>Por Deduções Legais</li> </ul>           |                                 |                       |                                                           |                                                        | <u>C</u> ancelar<br><u>Aj</u> uda                     | NPJ Val<br>04/0001-01      | or<br>72,80                             |
| Imposto a Pagar                                                                                                    |                                 |                       |                                                           |                                                        |                                                       |                            |                                         |
| 3.907,69 Alíquota                                                                                                    | Completa                        | S Simplificada        |                                                           |                                                        |                                                       |                            |                                         |
| <ul> <li>Por Desconto Simplificado</li> <li>Imposto a Pagar</li> </ul>                                                                                                    |                                 |                       |                                                           |                                                        |                                                       |                            |                                         |
| 2.096,49 Aliquota e                                                                                                    | fetiva: 4,95%                   |                       |                                                           |                                                        | Йоло                                                  | <u>E</u> ditar             | Excluir                                 |
| \delta Entregar Declaração                                                                                                    |                                 | 👌 Informaçõ           | ões salvas às 10:28:0                                     | 9.                                                     |                                                       |                            | Ajuda                                   |

Selecione o contribuinte cujo os dados deseja imprimir.

Selecione a opção "**Visualizar**" ou "**Imprimir**" para gerar a DARF e clique no botão "**Ok**".

# 9. Com a DARF pronta, efetue o pagamento e guarde o comprovante de pagamento

| 🛃 Darf - Doações Diretamer         | nte na Declaração - E                                | CA                                             |                            |                             |                     |                    | -                      | × |
|------------------------------------|------------------------------------------------------|------------------------------------------------|----------------------------|-----------------------------|---------------------|--------------------|------------------------|---|
| B 🖶 🛱 🗈 🗖                          | 1 de 1                                               | 174%                                           | ~ <b>+</b> 1:1             |                             | n 🖉 IN 🤤            | Q 🕈 🖹 🏹            |                        |   |
|                                    | Rec                                                  | eita Feder                                     | al                         | Docu                        | mento de<br>de Rece | Arreca<br>eitas Fe | dação<br>derais        | = |
| CPF                                |                                                      | Nome                                           |                            |                             |                     |                    |                        |   |
| Período de Apuraç<br>3             | ao<br>31/12/2022                                     | Data de Vencimento<br>31/05                    | /2023                      | ro do Documento<br>07.01.23 | 3075.9599664-8      | Pagar e<br>31      | este documento até     |   |
| Caso seja                          | feriado local,                                       | antecipe o pagam                               | ento                       |                             |                     | Valor T            | otal do Documento      |   |
| Imposto so                         | obre a Renda                                         | da Pessoa Física 2                             | 2023                       |                             |                     |                    | 72,80                  |   |
| Composição de                      | o Documento de A                                     | rrecadação                                     |                            |                             |                     |                    |                        |   |
| Código Deno<br>3351 Doaçã<br>Fundo | <b>minação</b><br>ão Fundo Direit<br>o Municipal - B | os da Criança/Adolesc<br>arretos - SP - CNPJ 1 | ent e<br>9. 011. 652/ 0001 | Principal<br>72, 80<br>- 50 | Multa               | Juros              | <b>Total</b><br>72, 80 |   |
| Tot ai                             | s                                                    |                                                |                            | 72, 80                      |                     |                    | 72, 80                 |   |

### Atenção!

Para que os fundos da **Criança e Adolescente** e/ou da **Pessoa Idosa**, possam repassar a sua doação para o **Hospital de Amor**, é preciso que **a DARF e o comprovante de pagamento** sejam enviados para o HA.

Clique aqui e saiba como enviar seu comprovante!